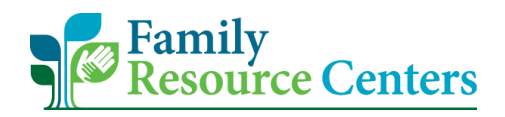

## **Directions for Changing CRM Time Zone**

1. Once logged into the CRM, select the gear icon in the top right corner.

|     | 50         | Sales T | eam M | ember |               |                 |           |                      |                       |             |              | م                 | Ø               |           | ′ @          | ? (     | π   |
|-----|------------|---------|-------|-------|---------------|-----------------|-----------|----------------------|-----------------------|-------------|--------------|-------------------|-----------------|-----------|--------------|---------|-----|
| ≡   |            |         |       | ÷     | 🖾 Show Char   | t + New         | 🖔 Refrest | h 🛛 🖾 Email a Li     | nk   $\checkmark$ 🔟 R | un Report 🖂 | 🕮 Excel Temp | plates 🗸 🚺        | Export to Excel | ~         | :            |         |     |
| ŵ   | Home       |         | Â     |       | Active Famili | ies ~           |           |                      |                       |             |              |                   | $\nabla$        | Search th | is view      | م       |     |
| Ŀ   | Recent     |         | ~     |       |               |                 |           |                      |                       |             |              |                   |                 |           |              |         |     |
| Ż   | Pinned     | ,       | ~     | ~     | Family ↑ ∨    | Family Last Nam | e 🗸 🛛 🗛   | ddress 1: Street 1 ∨ | Address Ph $\sim$     | City 🗸      | Zip Code 🗸   | Main Phone $\vee$ | Primary Contact | ~   0     | wner 🗸       | Created | 10  |
| Far | nily Forms |         |       |       | FAM-5104      | Daniels         | 4         | 5 Main St            |                       | Worcester   | 01609        |                   |                 | Т         | raining Test | 6/18/2  | 202 |
| 6   | Families   |         | 1     |       | FAM-5105      | Miller          | 33        | 33 South St          |                       | Shrewsbury  | 01001        |                   |                 | Т         | raining Test | 6/23/2  | 202 |
| 8   | Family Me  | embers  |       |       | FAM-5109      | Smith           | 34        | 4 Main st            |                       | Worcester   | 01609        |                   |                 | Т         | raining Use  | 7/8/20  | J2( |

2. Now select "Personalization Settings".

|     |           | Sales Tean | n Mer | mber           |                  |                       |            |                       |            | ļ         | 0 0       | Q         | +         | Y   | ? (     | π   |
|-----|-----------|------------|-------|----------------|------------------|-----------------------|------------|-----------------------|------------|-----------|-----------|-----------|-----------|-----|---------|-----|
| ≡   |           |            |       | Carl Show Char | rt + New 🤇       | 🕽 Refresh 🛛 🖓 Email a | Link   ~ Į | 🛚 Run Report $~ \lor$ | Excel Tem  | uplates   | Personali | zation S  | ettings   |     |         |     |
| ଜ   | Home      |            | Ê     | Active Famil   | lies 🗸           |                       |            |                       |            |           | Advance   | d Setting | gs        |     | Q       |     |
| Ŀ   | Recent    | $\sim$     |       |                |                  |                       |            |                       |            |           | Toast No  | tificatio | n Display | ( T |         |     |
| ×   | Pinned    | $\sim$     |       | ✔ Family ↑ ∨   | Family Last Name | Address 1: Street 1 \ | Address Ph | 🗸 City 🗸              | Zip Code 🗸 | Main Phor | About     |           |           |     | Created | 10  |
| Fam | ily Forms |            | L     | FAM-5104       | Daniels          | 45 Main St            |            | Worcester             | 01609      |           | Privacy 8 | ι Cookie  | 25        |     | 6/18/2  | 202 |
|     | Families  |            | ъ     | FAM-5105       | Miller           | 333 South St          |            | Shrewsbury            | 01001      |           | Software  | license   | terms     |     | 6/23/2  | 202 |
| ••• | rannico   |            |       |                |                  |                       |            |                       |            |           |           |           |           |     |         |     |

3. The "**Time Zone**" field should state: **(GMT-5:00) Eastern Time (US & Canada)**. If any other time zone is showing, please select the correct one from the drop-down box.

|                        | (GMT-10:00) Hawaii<br>(GMT-10:00) Aleutian Islands | <b>^</b>                    |                                                    |   |
|------------------------|----------------------------------------------------|-----------------------------|----------------------------------------------------|---|
|                        | (GMT-09:30) Marguesas Islands                      |                             |                                                    |   |
| General Activities     | (GMT-09:00) Alaska                                 |                             |                                                    |   |
| Select your home page  | e (GMT-09:00) Coordinated Universal Time-09        |                             |                                                    |   |
|                        | (GMT-08:00) Pacific Time (US & Canada)             |                             |                                                    |   |
| Default Pane           | (GMT-08:00) Baja California                        | Pefault Tab                 | <default based="" on="" role="" user=""></default> | ~ |
|                        | (GMT-08:00) Coordinated Universal Time-08          |                             |                                                    |   |
| Set the number of rec  | (GMT-07:00) Mountain Time (US & Canada)            |                             |                                                    |   |
|                        | (GMT-07:00) Arizona                                |                             |                                                    |   |
| Records Per Page       | (GMT-07:00) Yukon                                  |                             |                                                    |   |
|                        | (GMT-06:00) Central Time (US & Canada)             |                             |                                                    |   |
| Select the default mo  | (GMT-06:00) Saskatchewan                           |                             |                                                    |   |
| beleet the deloant mo  | (GMT-06:00) Guadalajara, Mexico City, Monterrey    |                             |                                                    |   |
| Advanced Find Mode     | (GMT-06:00) Central America                        |                             |                                                    |   |
|                        | (GMT-06:00) Easter Island                          |                             |                                                    |   |
|                        | (GWT-05.00) Lastern mile (03 & Canada)             |                             |                                                    |   |
| Set the time zone you  | (GMT-05:00) Haiti                                  | (GMT-05:00) Eastern Time (U | JS & Canada)                                       |   |
| Time Zone              | (GMT-11:00) Coordinated Universal Time-11          | <b>v</b>                    |                                                    |   |
|                        |                                                    |                             |                                                    |   |
|                        |                                                    |                             |                                                    |   |
| Select a default curre | ncy                                                |                             |                                                    |   |
| Currency               |                                                    |                             |                                                    |   |
| currency               |                                                    |                             |                                                    |   |
|                        |                                                    |                             |                                                    |   |

4. Once you are done, select "**OK**".

| Team N | Set Persor              | al Options                                         |                    |                         |                                                    | ?    | ×  |        |
|--------|-------------------------|----------------------------------------------------|--------------------|-------------------------|----------------------------------------------------|------|----|--------|
|        | Change the defau        | It display settings to personalize                 | Microsoft Dynamics | 365, and manage your er | mail templates.                                    |      |    | :      |
| 4      |                         |                                                    |                    |                         |                                                    |      |    | ch thi |
| $\sim$ | General Activities      | Formats Email Templates Email                      | Privacy Languages  |                         |                                                    |      | _  |        |
| $\sim$ | Select your home page   | and settings for Get Started panes                 |                    |                         |                                                    |      | Â  | Ov     |
|        | Default Pane            | <default based="" on="" role="" user=""></default> | ~                  | Default Tab             | <default based="" on="" role="" user=""></default> | ~    |    | Tr     |
|        |                         |                                                    |                    |                         |                                                    |      |    |        |
|        | Set the number of reco  | ords shown per page in any list of recor           | ds                 |                         |                                                    |      |    | Tra    |
|        | Records Per Page        | 50                                                 | ~                  |                         |                                                    |      |    | Te     |
|        |                         |                                                    |                    |                         |                                                    |      |    |        |
|        | Select the default mod  | e in Advanced Find                                 |                    |                         |                                                    |      |    | Tra    |
|        | Advanced Find Mode      | Simple                                             | ODetailed          |                         |                                                    |      |    |        |
| 00     |                         |                                                    |                    |                         |                                                    |      |    | In     |
|        | Set the time zone you   | are in                                             |                    |                         |                                                    |      |    | Tr     |
|        | Time Zone               | (GMT-05:00) Eastern Time (US & Canad               | a) 🗸 🗸             |                         |                                                    |      |    |        |
|        |                         |                                                    |                    |                         |                                                    |      |    | Tra    |
|        | Select a default curren | cy                                                 |                    |                         |                                                    |      |    | Te     |
|        | Currency                |                                                    | <b>a</b>           |                         |                                                    |      |    |        |
| ng     |                         |                                                    |                    |                         |                                                    |      |    |        |
| n      | Support high contract   | cattings                                           |                    |                         |                                                    |      | *  | ·      |
|        |                         |                                                    |                    |                         |                                                    | 01   | _  | ×      |
| 0      |                         |                                                    |                    |                         |                                                    | Canc | 81 |        |
|        |                         |                                                    |                    |                         |                                                    |      |    |        |